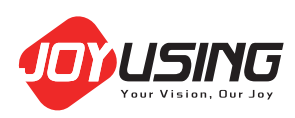

# Joy-DocCam Instruction Manual

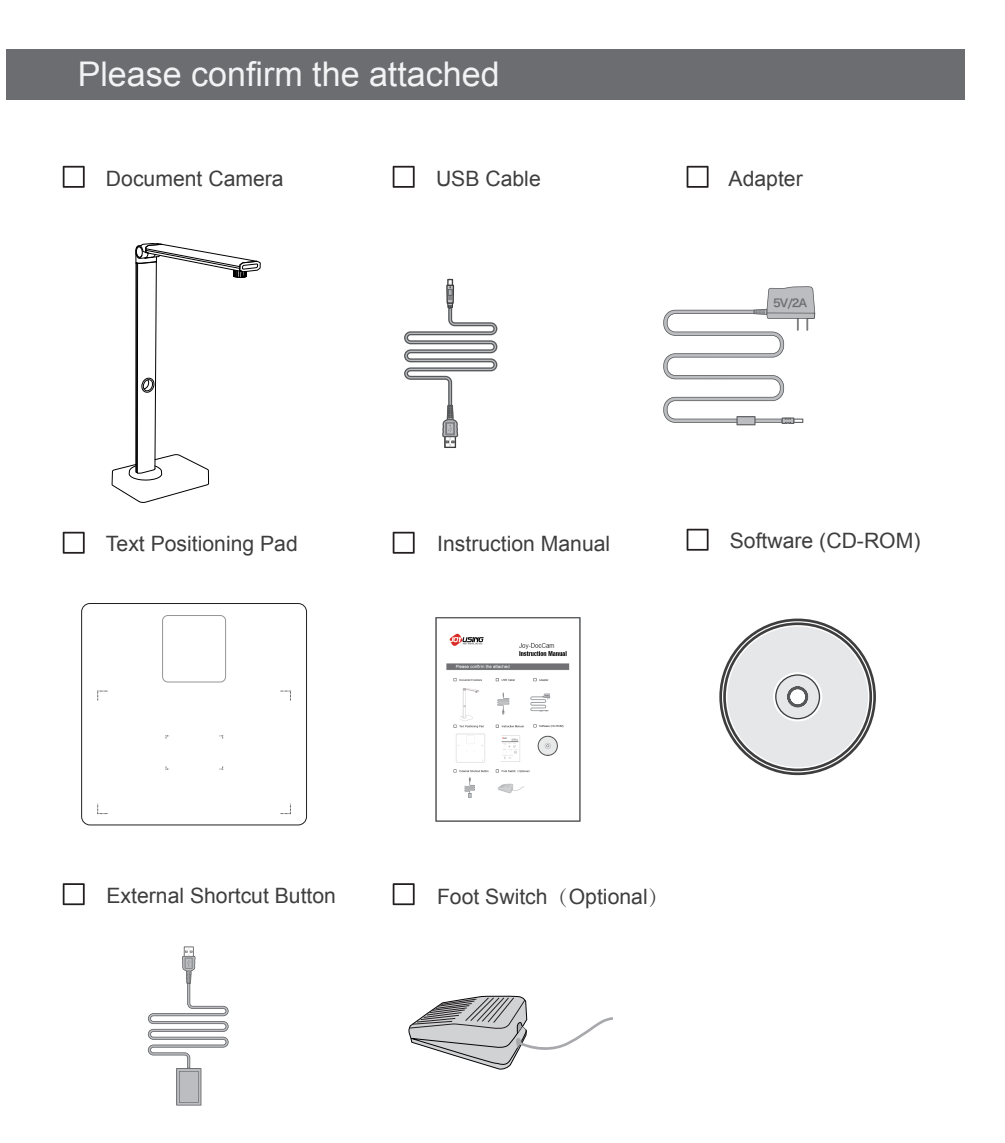

# Device connection

Connect the attached USB cable to PC, and then operate in the software.

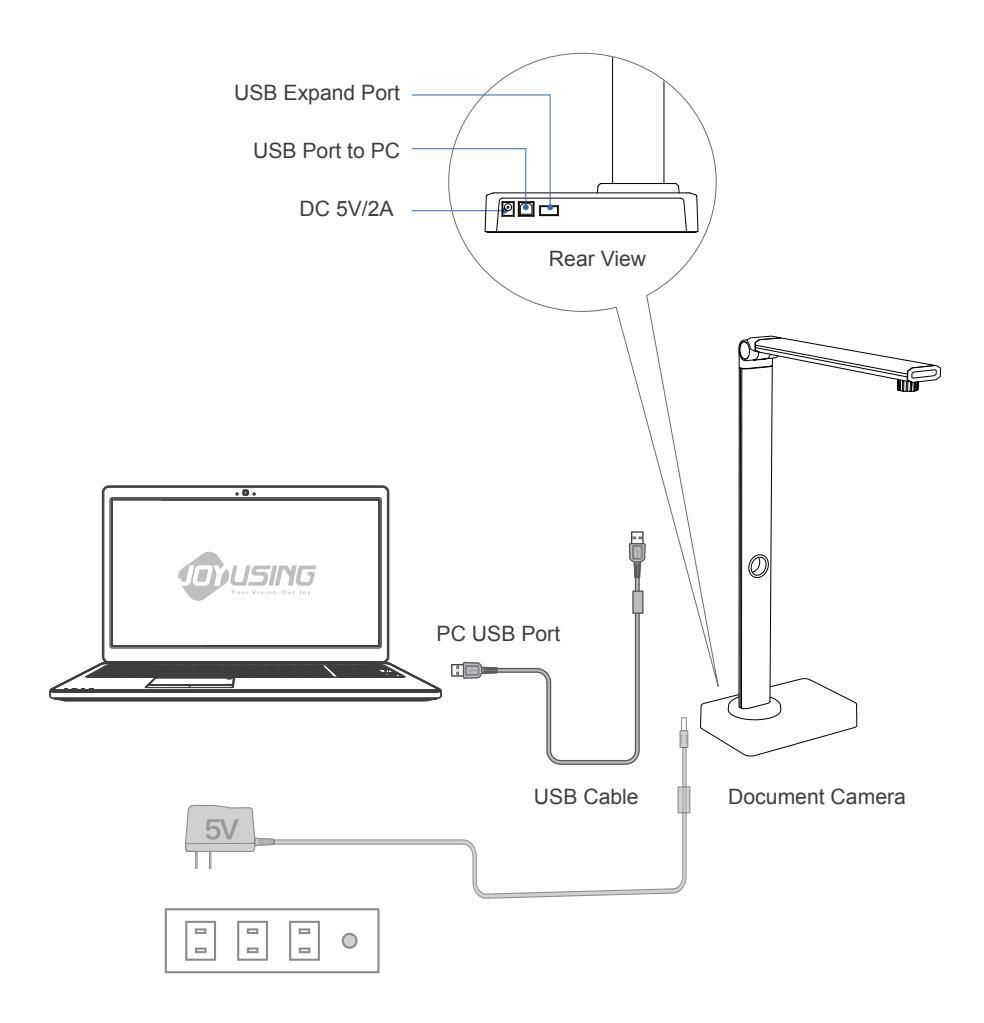

## Software installation

Install software, follow the default installation.

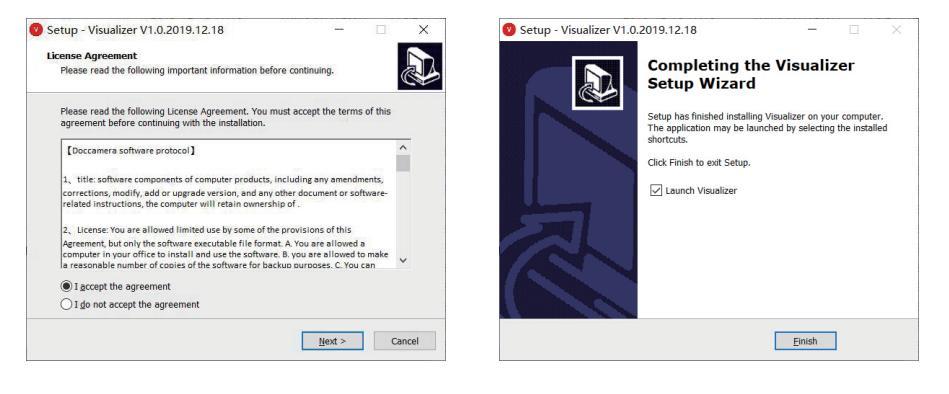

## Operation

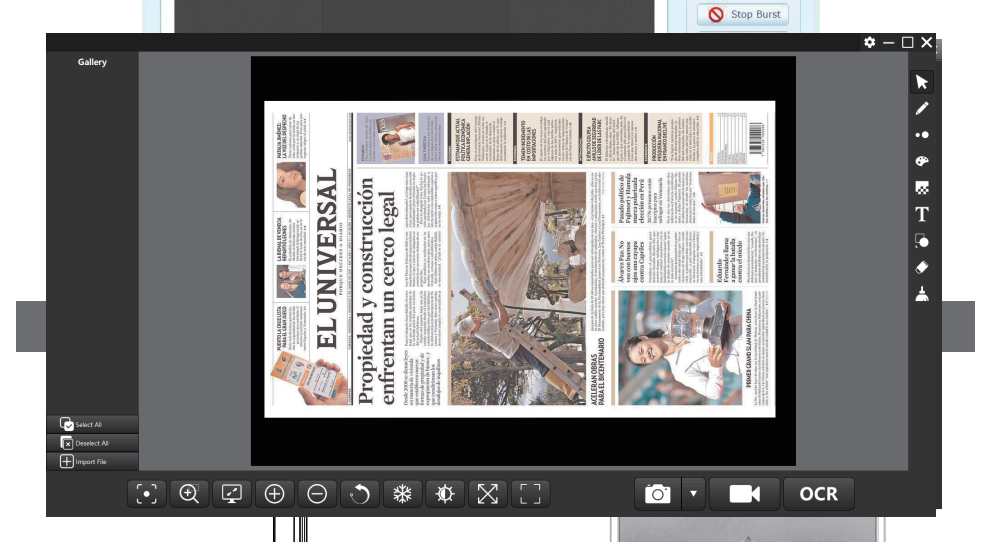

Double Click

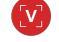

application program,

Open the software main window, Locate the item on pad and click scan key, access to scanning window.

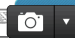

# Start to operate

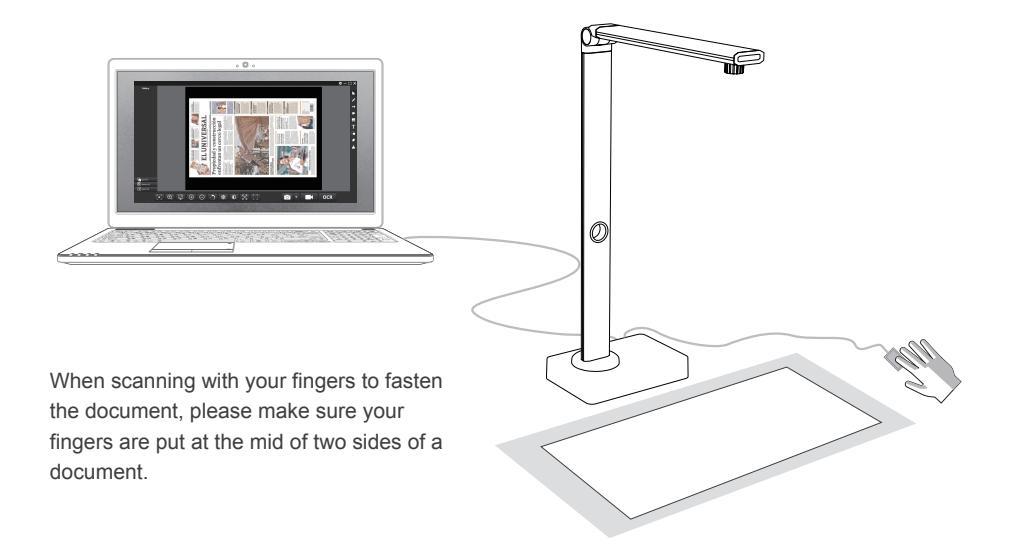

## after-sale service

|                     | Warranty Card |
|---------------------|---------------|
| Address:            |               |
| Email:              |               |
| Zip Code:           |               |
| Date of Purchase: - |               |
| Number of Invoice:  |               |
|                     |               |

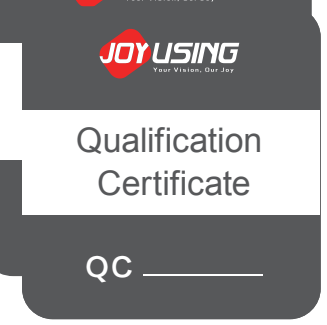

### Joyusing Technology Co., Ltd.

Website: www.joyusing.comwww.joyusing.en.alibaba.comTel: 0086-591-86399086Email: sales@joyusing.comAddress: No.27 Yangzhou Road Cangshan District, Fuzhou, Fujian, China